## INSTALAÇÃO DE DRIVERS

O processo de instalação no Vista e 7 foi simplificado e dispensa alguns passos no assistente, o que dá uma ajuda para quem não tem muita intimidade com essa tarefa. Assim como o XP, estas duas versões também contam com verificação online no banco da Microsoft. Veja como e também como instalar manualmente caso não dê certo.

- 1. Para começar, botão direito do mouse em 'Meu computador' e um clique em 'Propriedades';
- 2. Na tela exibida, clique no link 'Gerenciador de Dispositivos
- 3. A janela 'Gerenciadores de Dispositivos' exibe todo o hardware do micro. Diferentemente das versões anteriores, os dispositivos sem driver não contam com interrogações amarelas para identificá-los, mas com uma branca mais discreta e difícil de indentificar. Veja o exemplo a seguir;
- Depois de encontrar o item sem driver, clique com o botão direito e em 'Propriedades';
- 5. Na janela exibida clique em 'Atualizar Driver...' para começar o processo;
- 6. Para pesquisar online, clique em 'Pesquisar automaticamente software de driver atualizado'. Caso não

dê certo, siga os passos anteriores novamente e clique em 'Procurar software de driver no computador';

- Agora é hora de encontrar a pasta do driver baixado. Caso ele esteja compactado, será necessário usar o WinRAR ou o 7-Zip para extraí-lo;
- 8. Clique em 'Ok' e em 'Avançar';
- 9. Em alguns minutos a instalação estará concluída. Leia o que estiver escrito na tela seguinte para certificar-se de que tudo ocorreu bem.